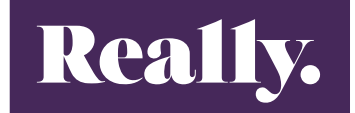

### synergist

## How to

# Converting an Opportunity to Live

#### Converting an Opportunity to a Live job.

After we complete an opportunity, we need a contract in place before we can make the job *live* in Synergist. When we are ready to convert a job live we can do this by selecting Live from the drop down menu.

| Оррог             | tunity Ne   | espres                            | so Data G                   | overnanc     | e Budget Pl  | an           |          |            |      |                                        |                                                |           | 1        |       |               |        | OPP 1/528    |
|-------------------|-------------|-----------------------------------|-----------------------------|--------------|--------------|--------------|----------|------------|------|----------------------------------------|------------------------------------------------|-----------|----------|-------|---------------|--------|--------------|
| Nespresso         | D           |                                   |                             |              |              |              |          |            |      |                                        |                                                | e Print v | L Export | Email | Opp Actions ~ | Cancel | ✓ Save & Clo |
| etails D          | Dashboard   | Phases                            | Schedule                    | Estimate     | Phase quotes | Billing plan | Invoices | Activities | Time | Attachment                             | s Conta                                        | cts       |          |       |               |        |              |
| Title<br>Comments |             | itle Nes                          | presso Data Go              | vernance Bud | get Plan     |              | 1        |            |      | Status Q                               | uote                                           |           |          |       | *             |        |              |
|                   |             | nts                               |                             |              |              |              | ĥ        |            |      | Priorky C<br>Project II<br>Ref. job    | Quote<br>,ive<br>n-house<br>on-hold<br>Special |           |          |       | •             |        |              |
|                   | Expec<br>St | ted 00/0<br>art 01/0<br>Due* 31/0 | 0/00 20<br>7/2023<br>8/2023 |              |              | E Chang      | e dates  |            |      | Contact - E<br>Handler* Na<br>Team* Te | Blank -<br>aomi Hathe<br>eam Amy               | rley      |          | * [   | *             |        |              |
|                   | 0.0         | rod C1ED                          | 28.00                       |              |              |              |          |            |      |                                        |                                                |           |          |       |               |        |              |
|                   | Order       | no                                | 20.00                       |              |              |              |          |            |      |                                        |                                                |           |          |       |               |        |              |
|                   | 1           | AT 1 (20                          | 1%)                         |              |              |              | •        |            |      |                                        |                                                |           |          |       |               |        |              |
|                   | Bill        | by Quot                           | e/Estimate                  |              |              |              | ÷        |            |      |                                        |                                                |           |          |       |               |        |              |
|                   | Sales sta   | tus Oper                          | - New                       |              |              |              | *        |            |      |                                        |                                                |           |          |       |               |        |              |
|                   | Pipel       | ine - Bla                         | nk -                        |              |              |              |          |            |      |                                        |                                                |           |          |       |               |        |              |
|                   | Rat         | ing - Bla                         | nk -                        |              |              |              | *        |            |      |                                        |                                                |           |          |       |               |        |              |
|                   | Sou         | rce - Bla                         | nk-                         |              |              |              | *        |            |      |                                        |                                                |           |          |       |               |        |              |
|                   | No          | tes                               |                             |              |              |              |          |            |      |                                        |                                                |           |          |       |               |        |              |
|                   |             |                                   |                             |              |              |              | 11       |            |      |                                        |                                                |           |          |       |               |        |              |

### We will then get the following message:

|       |                                         |                                                                             | Drint v          |  |
|-------|-----------------------------------------|-----------------------------------------------------------------------------|------------------|--|
|       | Promote this opportuni                  | 4                                                                           | ×                |  |
| Gover | Options<br>Sales status<br>Order number | 'Change all the phase statuses &<br>dates to match the job?'<br>✓ Change No | *                |  |
|       |                                         |                                                                             | Cancel V Promote |  |

We select no. This will ensure all the dates we have built in phases stay the same.

You will then type in the PO number that the client will have supplied and click 'Promote'. It is important to note that a job should not go 'Live' if we have not received a PO.

All we have left to do is adjust the Gantt chart at phase level so each Phase in the correct month. This will help with the client services capacity reporting.

At job level go to phases, click onto Gantt. We can now move each Phase to make sure it is sat under the correct month.

| Opportunity Nespress Mespresso Ø | so Data Governance Budget     | Plan                             |                            | Print v Export v Email | ▼     OPP 1/5280 ∨       Opp Actions ∨     ↓     Cancel     ✓     Save & Close |  |  |  |  |  |  |
|----------------------------------|-------------------------------|----------------------------------|----------------------------|------------------------|--------------------------------------------------------------------------------|--|--|--|--|--|--|
| Details Dashboard Phases         | Schedule Estimate Phase quote | Billing plan Invoices Activities | Time Attachments Contacts  |                        |                                                                                |  |  |  |  |  |  |
| List   Billing plat   Gantt      |                               |                                  |                            |                        |                                                                                |  |  |  |  |  |  |
| Days   Weeks   Months            |                               |                                  |                            |                        | Download ~                                                                     |  |  |  |  |  |  |
|                                  |                               |                                  |                            |                        |                                                                                |  |  |  |  |  |  |
| Description                      | Jun                           | Jul                              | Aug                        | Sep                    | Oct                                                                            |  |  |  |  |  |  |
| 🖃 🔄 Nespresso Data 🕴 🕂           |                               | Nespresso Data Gov               | vernance Budget Plan       |                        |                                                                                |  |  |  |  |  |  |
| 🖃 🗁 001 July Acco 🛛 🕂            |                               | 001 July Account Management      |                            |                        |                                                                                |  |  |  |  |  |  |
| July Accoun                      |                               | July Account Management          |                            |                        |                                                                                |  |  |  |  |  |  |
| Planning                         |                               | Planning                         |                            |                        |                                                                                |  |  |  |  |  |  |
| 🖃 🗁 002 Aug Accou 🛛 🕂            |                               |                                  | 002 Aug Account Management |                        |                                                                                |  |  |  |  |  |  |
| Aug Accoun                       |                               |                                  | Aug Account Management     |                        |                                                                                |  |  |  |  |  |  |
| Planning                         |                               |                                  | Planning                   |                        |                                                                                |  |  |  |  |  |  |

If you need to move a stage from one month to another, then this would need to be deleted The job build is now complete, you now can go back to the teams and check their rev rec is sat in the correct month.